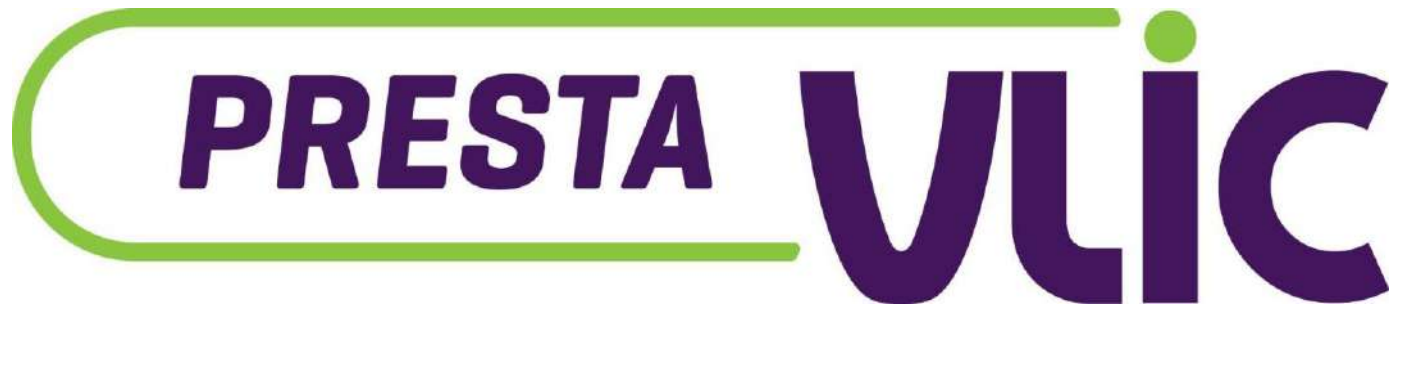

# MANUAL DE VENTAS

# Manual de Vendedor

Índice

| ¿Cómo realizar una consulta de clientes?                                | 2        |
|-------------------------------------------------------------------------|----------|
| ¿Cómo crear un cliente?                                                 | 3        |
| ¿Cómo crear un préstamo?                                                | 5        |
| ¿Cómo aplicar un desembolso?                                            | 7        |
| ¿Cómo aplicar un cuadre de caja?                                        | 8        |
| ¿Donde puedo ver el capital prestado y las ganancias?                   | 8        |
| ¿Dónde puedo agregar a los empleados? Error! Bookmark not               | defined. |
| ¿Cómo agregar gastos de la empresa?                                     | 9        |
| ¿Cómo aplicar un refinanciamiento?                                      | 9        |
| ¿Dónde ver los préstamos vencidos?                                      | 10       |
| ¿Qué tan seguro es el sistema?                                          | 10       |
| ¿El sistema me permite agregar productos financiados?                   | 10       |
| ¿Se pueden crear rutas de cobros?                                       | 11       |
| ¿Cómo puedo identificar en el sistema los clientes que deben r          | ealizar  |
| su pago?                                                                | 11       |
| ¿Cómo puedo hacer la gestión de cobros automática?                      | 13       |
| ¿Los permisos a usuarios pueden ser limitados?                          | 16       |
| ¿Puedo ver el historial de mis empleados?                               | 17       |
| ¿Cómo me ayuda PrestaVlic con mi contabilidad? Error! Bookr<br>defined. | nark not |

#### ¿Cómo realizar una consulta de clientes?

Para consultar un cliente nos dirigimos al menú y seleccionamos el módulo de consulta de crédito.

En la barra de búsqueda ingresamos la cédula del cliente y nos aparecerá un historial donde podemos validar si tiene o ha tenido préstamos con otros prestamistas que utilizan el sistema de PrestaVlic.

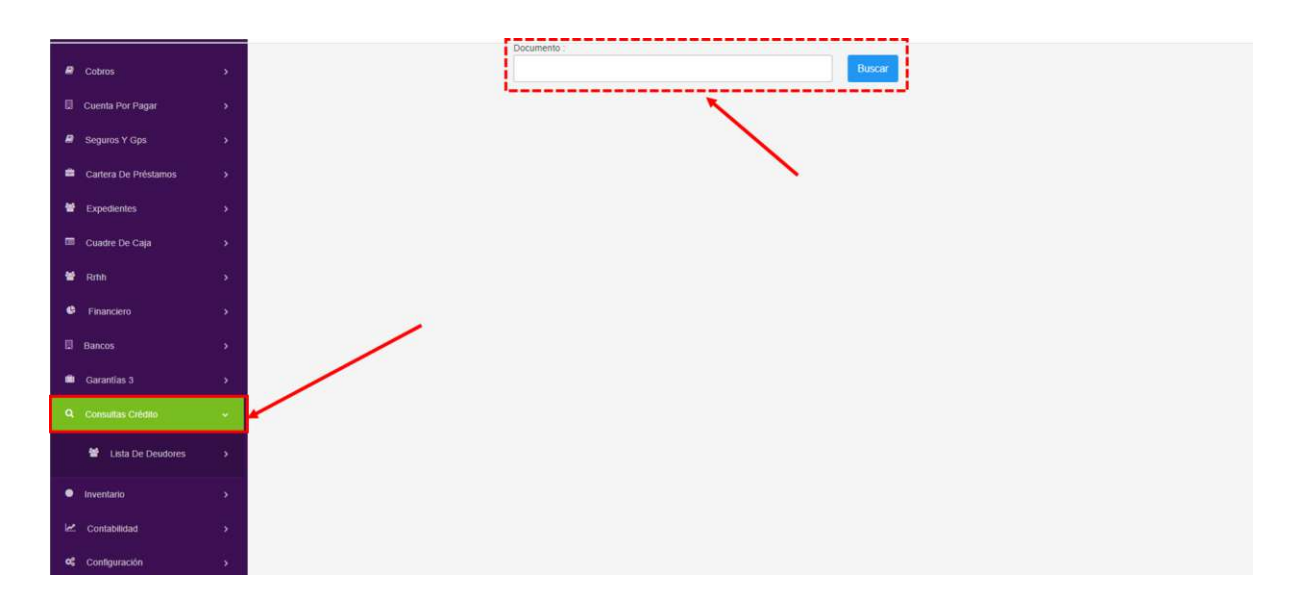

# ¿Cómo crear un cliente?

En este apartado podemos crear un nuevo expediente y visualizar los clientes creados.

| ៙ | Solicitudes           |   |   |        |          |           |                                      |               |      |           |                       |                            |            |
|---|-----------------------|---|---|--------|----------|-----------|--------------------------------------|---------------|------|-----------|-----------------------|----------------------------|------------|
| Ø | Préstamos             |   |   | ⊖ Imp  | orimir   | III Excel | & Nuevo Expediente                   |               |      | Expedient | es Activos 🗸          | Todas Las Catego           | xias 🗸     |
|   | Cobros                |   |   | Busque | ida Pers | onalizada |                                      |               |      |           |                       |                            |            |
| 8 | Cuenta Por Pagar      |   |   | en i   |          | D. #REF   | Cliente<br>NEISHA CRUZ BREU          | Cédula        | Pasi | aporte    | Celular<br>8099959425 | Teléfono<br>+504 9463,8919 | -          |
|   | Seguros Y Gps         |   | - | •      |          | 2         | NUÑEZ (Saul)<br>Pedra Banica Guillen |               |      |           | 00000000              |                            |            |
|   | Cartera De Préstamos  |   |   | •      | •        | 2         | Peña                                 |               | 050  | 50        | 8296574275            | 8296574275                 | ÷ /        |
| ٠ | Expedientes           |   |   |        | •        | 3         | Familia Familia Familia<br>(NANO)    | -             | 1    |           | 555555                | 22222222222222             | € /        |
|   | 🖌 Categorias          |   |   | Q      | •        | 4         | Maria Delgado                        | 402-5555555-5 | ~    |           | 800-555-5555          | 4444444                    | € 🖉        |
|   | Importar Expendientes |   | 6 |        | 1        | 5         | LG                                   | -             | 1111 |           | 8090000000            | 678789098                  | € 🖉        |
| - | Cuadre De Caja        |   |   | 6      | -        |           | CARLA CRUZ<br>SANTIAGO               | 40255555623   | **   |           | 11111111              | 8095925853                 | ə 🗡        |
| * | Rrhh                  |   |   |        | •        | B         | Miguelina Castro                     | 222-3334444-1 | -    |           | 809-220-1111          | 809-555-5555               | e /        |
| • | Financiero            |   |   | •      | <u>ې</u> | 9         | Carlos Germosen (Rulo)               |               | 876  | 868778    | m)                    | 8294545453                 | <b>↔</b> < |
|   | Bancos                | > |   | 0      |          | 10        | Statistical and the                  |               |      |           | A#2250A               |                            |            |

Para crear un cliente seleccionamos nuevo expediente (botón verde en la parte superior Izquierda), luego podremos ingresar la cédula de la persona si es de nacionalidad dominicana y verificar cliente, si es extranjero podremos dar clic en no gracias.

| <b>Q</b> BUSCAR CLIENTE           |  |
|-----------------------------------|--|
| Cedula<br>Digite la Cédula        |  |
| Q VERIFICAR CLIENTE Q NO, GRACIAS |  |

Después de estos pasos nos saldrá nuestro formulario de registro de clientes.

| Dashboard ~                          |                                          | Huella Q 12: 26: 04 AM Vernes 07 de Octubre | prestando ~       |
|--------------------------------------|------------------------------------------|---------------------------------------------|-------------------|
| tualizar                             |                                          |                                             |                   |
| Expediente Documentos Prestamos Mapa | +                                        |                                             |                   |
| Codigo referencia Cod de Consulta    | <b>Tipo entidad:</b> O Persona O Empresa |                                             | Datos Personales: |
| Nombre                               | Apellido                                 | Apodo                                       |                   |
| Cedula                               | RNC                                      | Celular                                     |                   |
| Ouitar Cédula  Prefijo               | Teléfono                                 | Nombre Comercial                            |                   |
| (0)<br>Email                         | Otro Email                               | Dirección                                   |                   |
| Detaile la Dirección                 | Contraseña del usuario                   | Categoria                                   |                   |
| F Nacimiento                         | Paie                                     | Nacionalidad                                | ~                 |

# ¿Cómo crear un préstamo?

Para la creación de un préstamo, seleccionamos el apartado de préstamos y luego damos clic al botón nuevo préstamo.

| - 2              | <b>1</b>    | 00 Nuevo Pro                    | istamo 🛃 Ex      | pediente              |   | -            |              |       |                   |                        |
|------------------|-------------|---------------------------------|------------------|-----------------------|---|--------------|--------------|-------|-------------------|------------------------|
|                  |             | Sector / Zona                   |                  | Carteras              |   | Filtrado por |              |       | Sucursales        |                        |
|                  |             | Nothing select                  | sted             | Y Todos               | ~ | Activos      |              | ~     | Seleccionar       | ~                      |
|                  |             |                                 |                  |                       |   |              |              |       | Antigüedad        |                        |
| -                |             | Buscado                         | r Bo             | tón para crear un     |   |              |              |       | Sin configuración | ~                      |
| prestando -      | ۲           | Busqueda Perso                  | nalizada         |                       |   |              |              |       |                   |                        |
| 📑 Menú 🏾 🏦 Notil | l           | Cod Cli                         | ente Cod Préstar | no Nombre             |   | Cédula       | Celular      | Secto | r / Zona          | Vencido                |
|                  |             | 1651                            | Varios           | AG                    |   | 1.000        | 402139504168 | í.    |                   | 6,860<br>4 Cuotas      |
| # Inicio         | >           | (2) 1899                        | Varios           | Alexander Romero      |   | 40230111239  |              |       |                   | 2,100<br>1 Cuotas      |
| Calculadora      | <b>&gt;</b> |                                 | /                |                       |   |              |              |       |                   |                        |
| Solicitudes      | >           | <ul><li>17</li><li>12</li></ul> | Varios           | Alvaro Ure (alvarito  |   |              |              |       |                   | 1,340<br>1 Cuotas      |
| Préstamos        | × ×         | 7                               | Varios           | CARLA CRUZ SANTIAGO   |   | 40255555623  | 1111111      | S/N   |                   | 3,568,387<br>37 Cuotas |
| 🖉 Cobros         | >           | 9                               | Varios           | Carlos Germosen (Rulo |   |              |              | S/N   |                   | 240,823<br>74 Cuotas   |
| Cuenta Por Pagar |             | A 1000                          | 10.00            |                       |   | 1000000101   |              |       |                   | 131,644                |

Luego de seleccionar el botón de nuevo préstamo vamos a poder visualizar el formulario de registro de préstamos.

| Dashboard ~        |                             |                        | 1 @ 10 H                    | uella Q 09: 46: 00 Al   | M<br>Octubre (B) prestando ~ |
|--------------------|-----------------------------|------------------------|-----------------------------|-------------------------|------------------------------|
| C Refrescar        |                             |                        | 1.1                         |                         |                              |
| Tipo de Préstamo   | Código Referencia           | A+ CLIENTE             |                             | d+ 0                    | SARANTE                      |
| Capitalizado 🗸     | Codigo Referencia           |                        | Información de              | Clientes y              |                              |
| Capital (0.00)     | Tasa                        | **                     | Garantes ya regis<br>sistem | ia                      |                              |
| \$ Capital         | 10                          |                        |                             |                         |                              |
| Cuotas             | Frecuencia                  |                        | A AOPEOAD OA                | DANTIA                  |                              |
| 12                 | 15) Quincenal 🗸             |                        | C NOREOAR OA                | I DIN I DA              |                              |
| Moneda             | Tipo de Tasa                | Detalle de la Garantia |                             |                         |                              |
| PESOS (MXN)        | % Tasa Mensual 🗸 🗸          | Detalle de Garantia    |                             |                         |                              |
| Fecha del Contrato | Fecha primer Pago           |                        |                             |                         |                              |
| 06/10/2022         | 06/10/2022                  | 0                      |                             | Elegir Contrato:        |                              |
| Data Credito       | % Vencimiento del Prestamo  | Subir Documentos       |                             | Pagare Notarial Informa | · · ·                        |
| SI 🔘 NO 🖲          | % Vencimiento               |                        |                             |                         |                              |
| Dias de Gracia     | Costo Cierre (0)            | Cuotas Interese        | 25                          |                         | Total                        |
| 2                  | 0 % 5                       |                        |                             |                         |                              |
|                    | Incluido O Aparte O Reducir | Información gen        | eral del                    |                         |                              |
| Categoria:         | Cartera de Préstamos:       | préstamo               | 5                           |                         |                              |
| Seleccione 🗸       | Elegir 🗸                    |                        |                             |                         |                              |
| ✓ Avanzado         | Sucursal                    |                        | OAGREGAR OTRO               | IS GASTOS               |                              |
|                    | Seleccionar 🗸               |                        |                             |                         |                              |
|                    | O Nuevo O Refinanciar       |                        |                             |                         |                              |
| E C                | alcular                     |                        |                             |                         |                              |
|                    |                             |                        |                             |                         |                              |

Para crear nuestras cajas o bancos nos vamos a dirigir al módulo de **Bancos** y vamos a seleccionar listado de bancos y luego nueva caja (Botón azul en la parte superior izquierda).

| (B) Préstamos        | •            | Lista de | bancos                                                 |                        |                          |                              |                    |        |   |
|----------------------|--------------|----------|--------------------------------------------------------|------------------------|--------------------------|------------------------------|--------------------|--------|---|
| Cobros               |              | 12       |                                                        |                        |                          |                              |                    |        |   |
| Cuenta Por Pagar     | - <b>5</b> 0 | C Nueva  | Caja Nota de debito D Nota de                          | credito X Transferenci | a X Talonario de Cheques | X Administrador de secuencia |                    |        |   |
| a Seguros Y Gps      | •            |          |                                                        |                        | Par                      | 2000                         |                    |        |   |
| Cartera De Préstamos |              |          |                                                        |                        | Dai                      | icos                         |                    |        |   |
|                      |              |          | Nombre                                                 | Moneda                 | Balance                  | Sucursal                     | Última Transacción | Estado | - |
| Cuadre De Caja       | 3            | Trans    | prueba caribe<br>Banco Caribe                          | MXN                    | 4,978,835.07             | Suc Principal                | (20)               | Activa |   |
| 🗑 Rinh               |              | Trans    | ABC<br>Banco ABC                                       | DOP                    | 99,900,020,459,498,00    | Suc. Principal               | -                  | Activa |   |
| Financiero           | •            | Trans    | 12309876                                               | 008                    | 6 000 000 01             | Suc Dimeinal                 | 122                | ártag  |   |
| Bancos               |              | mana     | Banco America                                          | bor                    | 0,000,000                | out. Hintepa                 |                    | PLOTS  |   |
|                      | -            | Trans    | Banco Angelica                                         | MOON                   | 100,000.00               | Suc. Principal               | 2 <del>70</del> 3  | Activa |   |
| Registro De Pago     | · ·          | Trans    | Banco AR                                               | DOP                    | 500,000.00               | Suc. Principal               | (141)              | Activa | 1 |
| Libro De Banco       | - T          | Trans    | Banco Conciliacion                                     | DOP                    | 0.00                     | Suc. Principal               | 577.5              | Activa |   |
| Garantias 3          | *            | Trans    | Banco Dorisbel<br>000000000000000000000000000000000000 | DOP                    | -36,488.00               | Suc. Principal               | (#1                | Activa |   |
| Q, Consultas Crédito | *            | Trans    | Banco Gioriver<br>000000012                            | DOP                    | 5.000.000.00             | Suc. Principal               | ( <del>-</del> )   | Activa | 1 |
| Inventario           | 2            | Times    | Banno Cloribur Davas                                   | LIVE                   | 1 575 201 00             | Crue Delectional             |                    | Artist | - |

Una vez seleccionado podremos crear una caja o banco donde vamos a indicar el monto de dinero que tenemos disponible para prestar.

| una Prestamos          | 3 - F |                        |                        |          |                |   |            |            |         |
|------------------------|-------|------------------------|------------------------|----------|----------------|---|------------|------------|---------|
| Cobros                 | •     | Nombre Banco Popular   |                        | Sucursal | Suc. Principal | ~ | Categoria  | Caja       | ~       |
| Cuenta Por Pagar       | •     | Moneda DOP \$          | Ŷ                      | Estado   | Activo         | Ŷ | Cuenta del | Catalogo * | ~       |
| Seguros Y Gps          | •     | L                      |                        |          |                |   |            |            |         |
| 🚔 Cartera De Préstamos | •     | Permisos de usuarios   | 3                      |          |                |   |            |            | Guardar |
| 📽 Expedientes          |       | Usuario                | Debito Credito Transf. | Cancelar |                |   |            |            |         |
| 🔲 Cuadre De Caja       | •     | OT S                   |                        |          |                |   |            |            |         |
| 📽 Rithh                |       | Imprimir prueba Cheque |                        |          |                |   |            |            |         |
| Financiero             | •     | /                      |                        |          |                |   |            |            |         |
| Bancos                 | · •   |                        |                        |          |                |   |            |            |         |
| Registro De Pago       | 5     |                        |                        |          |                |   |            |            |         |
| Listado De Bancos      | ~ *   |                        |                        |          |                |   |            |            |         |
| Libro De Banco         | •     |                        |                        |          |                |   |            |            |         |
| Garantías 3            | >     |                        |                        |          |                |   |            |            |         |
| Q Consultas Crédito    |       |                        |                        |          |                |   |            |            |         |
| Inventario             | (6)   |                        |                        |          |                |   |            |            |         |

Si creamos varios bancos con el mismo registro contable, cuando realicemos un movimiento bancario en una cuenta sólo afectará dicha cuenta. En cambio, los registros contables pueden ser afectados por varios bancos.

# ¿Cómo aplicar un desembolso?

Para aplicar un desembolso podemos dirigirnos al módulo de préstamos y seleccionar el submódulo llamado **Desembolso.** 

| 1  | Menú 🏦 Notif         |          |         |                    |                              |                |          |             |          |            | Exporta             | r Evcel   |
|----|----------------------|----------|---------|--------------------|------------------------------|----------------|----------|-------------|----------|------------|---------------------|-----------|
|    | Inicio               | ,        | Listado | de Desem           | bolsos                       |                |          |             |          | Estado     | Exporte             |           |
| Ħ  | Calculadora          | •        |         |                    |                              |                |          |             |          | Pendier    | ites y En proceso   | ~         |
| ගා | Solicitudes          | <u>،</u> | Buscar: |                    | Q                            |                |          |             |          | Mo         | strar 10 🗸 r        | registros |
| 0  | Préstamos            | ~        | Pre     | Códido ^           | Cliente                      | Categoria ^    | Moneda ^ | Monto ^     | Cuotas ^ | Fecha 🔨    | Estado ^            |           |
|    | Lista De Préstamos   |          | 42      | 3DUX95HD           | ROGELIO JUAN                 | Perconsies     | DOP      | \$50,000,00 | 49       | Contrato ~ | EN PROCESO          | 0         |
|    | Reporte De Préstamos | >        | 42      | ld:332<br>9M3G2GJI | NUNES                        | reisonales     | DOF      | \$00,000.00 | 40       | 14/02/2020 | Construction of the |           |
|    | 🖾 Desembolso         | ~ 🔹      | 48      | ld:335             |                              | Sabana perdida | DOP      | \$16,500.00 | 15       | 15/02/2020 | EN PROCESO          | 0         |
|    | 🖾 Legal              | *        | 52      | 0V9KKL75<br>10.937 | PROVIDENCIA<br>FEBLES<br>123 | Zona oriental  | DOP      | \$73,500.00 | 24       | 15/02/2020 | EN PROCESO          | 0         |
|    | Reportes             | *        | 54      | WAKDQQXT           | Mayra Guzman<br>Ibarra       | El jumbo       | DOP      | \$20,000.00 | 12       | 15/02/2020 | PENDIENTE           | 0         |
|    | Vbicaciones          | >        |         |                    |                              |                |          |             |          |            |                     |           |

Luego podemos seleccionar el préstamo que vamos a desembolsar de uno de nuestros bancos o cajas.

Una vez ya tengamos el préstamo podemos realizar una nueva distribución.

| Datos (    | Generales     |                |                |                |              |                |                                         |                 | C73680E       |
|------------|---------------|----------------|----------------|----------------|--------------|----------------|-----------------------------------------|-----------------|---------------|
|            | 6             |                |                | No. Prest      | amo:         | 1944           |                                         |                 |               |
|            | ( )           | 31)            |                | Id Desemi      | bolso:       |                |                                         |                 |               |
|            |               | 2              |                | Monto:         |              | \$50,000.00    |                                         | 14 M            |               |
|            |               |                |                | Monto Tot      | tal Crédito: | \$50,000.00    | MOP                                     | 410:            | DESEMBOLSADO; |
|            |               |                |                | #Cuotas:       |              | 12             | \$50.0                                  | 00.00           | \$0.00        |
|            | \$ 8095       | 925853         |                | Fecha de       | Inicio:      | 06/11/2022     |                                         | BALANCE         |               |
| 12         |               |                |                | Tasa:          |              | 20.00 %        |                                         | EE0 000         | 00            |
| C          | ARLA CRU      | ZSANTIAG       | 50             | Tipo prés      | tamo:        | Capitalizado   |                                         | \$50,000.       | 00            |
| Cliente:   | 7             |                |                | Tipo de ci     | uotas:       | Mensual        |                                         |                 |               |
| podo:      |               |                |                | Costo de       | cierre:      | \$2,500.00 (In | cluido)                                 | Nueva Distrib   | ución         |
| édula:     | 40255555562   | 3              |                | Pago Tota      | d:           | \$178,500.00   | 1                                       |                 |               |
| irección:  | Test direccio | n del garante  |                | Intereses      |              | \$126,000.00   |                                         |                 |               |
| mail:      | caria@gmai    | .com80959258   | 353            | Pagos po       | r cuotas:    | \$14,875.00    |                                         |                 |               |
| cupación:  | test ocupaci  | on             |                | Sucursal:      |              | Suc. Principa  | 1                                       |                 |               |
|            |               |                |                |                |              | -              |                                         | 1               |               |
| istorial d | e Distribu    | ción           |                |                |              | Clic p         | ara realizar desembolso del<br>préstamo |                 |               |
| TOANS DE   | POCESADAS     | O TRANS CAL    | NCANCELADAS    |                |              |                |                                         |                 |               |
|            | (Obconuna)    | S 11(1145. 014 | NOTING LENDING | 5.<br>5.057007 | 80.000000    |                |                                         | 1222-111222-000 |               |
| od. #Doo   | umento        | Banco          | Metodo         | Fecha          | Creador      | Concepto       | Monto Desembolso                        | Monto Total     | Estado        |
|            |               | Deser          | nholso sin tra | insacciones    |              |                |                                         |                 |               |

Ya seleccionado todos los campos anteriores podremos indicar desde qué banco o caja se utilizó el dinero y si el dinero se le entregó al cliente en efectivo, transferencia o cheque.

#### ¿Cómo aplicar un cuadre de caja?

Sirve para recoger el dinero cobrado, además podemos filtrar el historial de los cuadres de caja por fechas establecidas.

Es importante realizar los cuadres de caja ya que es lo que nos permite indicarle al sistema que el dinero fue recibido y depositado en nuestras cajas o bancos.

| GIORIVER PEREZ                       | 73 3,722,309.0 | 7                          | 0      | 05/05/2022 03 44 PM | 29/08/2022       |
|--------------------------------------|----------------|----------------------------|--------|---------------------|------------------|
| alle de Efactiva                     |                | Detalle de Ele             | dive   |                     |                  |
| BileteCantidad Valor                 |                | -                          | Cusche | Teorico             | Otferencie       |
| 2500 peses 0 0.00                    |                | Electivo                   | 0.00   | 3,699,309.07        | 3,699,309.07     |
| 500 Pases 0 0.00                     |                | Transferencias             | D      | 8                   | 0.00             |
| 100 Pesos 0 0 00                     |                | Dupositos                  | 0      | 0                   | 0.00             |
| Europo D. 00<br>Dolardo D. 00        |                | Cheques                    | 0      | 10.000.00           | -10,000.00       |
| 50 Pesos 0 0.00                      |                | Tarjatas                   | 0      | n                   | 0.00             |
| 25 peses 0 0 00                      |                | Otros Ingresos             | 0      | 10,000.00           | -10.000.00       |
| 5 pessel 0 0.00                      |                | Page on Linea              | 5      | n                   | 5.00             |
| 00.0 0 correct 1<br>00.0 0 covertmes |                | Pendlentwe<br>Aplicadas    | [0 ]   | .0                  | n oo             |
| Titled 0.00                          |                | Aplicacionos<br>Pendientes | U      | 3,000.00            | -3 600 66        |
|                                      |                | Total                      | 0.00   | 3,772,309.07        | -3, 722, 309, 07 |
| poso en parco / cale                 |                |                            |        | Faltante de Caja    |                  |
|                                      |                | Sobrante de Caj            | 3      | -3,722,309.07       |                  |
| roning selected *                    | 0.42           | 0                          |        | Furma de Paga       |                  |
|                                      |                |                            |        |                     |                  |
| seques / Ordanes                     |                | Detaile:                   |        |                     |                  |
|                                      | ·              |                            |        |                     |                  |
|                                      |                |                            |        |                     |                  |

#### ¿Dónde puedo ver el capital prestado y las ganancias?

Tenemos una vista resumida del capital invertido, el recuperado y las ganancias obtenidas hasta la fecha, también puede filtrar un tiempo en específico.

| Expedientes             | Capital               |                 |                |                    |                        |   |
|-------------------------|-----------------------|-----------------|----------------|--------------------|------------------------|---|
| l Cuadre De Caja        | Desde                 | Hasta:          | Moneda         | Estados            | Categoría prestamos:   |   |
| Rrhh                    |                       | 10/10/2022      | Todas          | ∽ Todos            | 👻 Todas 👻 🔍            | 0 |
| Financiero              |                       |                 |                |                    |                        |   |
| Bancos                  | inversion de nesgo    |                 |                |                    |                        |   |
| Garantías 3             | 67.60%                |                 |                |                    |                        |   |
| Consultas Crédito       | Total activos         | Total legal     | Total saldados | % de Interes       | % de Intereses + Moras |   |
| Inventario              | 12                    | 0               | 0              | 32.19              | 67.69                  |   |
|                         | Resumen General       |                 |                | Total              |                        |   |
| Contribuid              | Capital Prestado      |                 | 195,000.00     | Interes pago       | 63,984.90              |   |
| . Entertaine            | Costo de Cierre Inclu | ido             | 3,750.00       | Mora paga          | 64,119.80              |   |
| Contracts .             | Total                 |                 | 198,750.00     | Otros Gastos pago  | 6,433.33               |   |
| Registros Contables     | Neta de credito       |                 | -0.00          | Total de Ganancias | 134,538.03             |   |
| 🗠 Capital               | Capital Recuperado    | Refinanciado    | 17,297.20      |                    |                        |   |
|                         | Capital Recuperado    | Sin Refinanciar | 43,344.67      |                    |                        |   |
| Reportes 606 Y 607      | Total Capital Recupe  | rado            | 60,641.87      |                    |                        |   |
| IN THE REAL PROPERTY OF | Capital Refinanciado  |                 | 0.00           |                    |                        |   |

# ¿Cómo agregar gastos de la empresa?

Caja Chica:

Para realizar dicho pago, debemos colocar el monto, NCF, categoría y caja.

| 0.00 23941.29<br>Descuento: Monto a Financial: | 15/06/2021<br>Monto Adicional | 0.00 Monto Actual                                                                                                    |
|------------------------------------------------|-------------------------------|----------------------------------------------------------------------------------------------------|
| Descuento: Monto a Financial:                  | 0.00                          | 23941.29                                                                                                    |
|                                                | Descuento:                    | Monto a Financial:                                                                                                    |
| 0 23,941.29                                    | 0                             | 23,941.29                                                                                                    |
| 0 23,941.29<br>Tipo de Monto                   | 0                             | 23,941.29<br>Tipo de Monto                                                                                                    |
| Tipo de Monto                                  | T<br>Balance Comp             | fipo de Monto<br>oleto⊜ Balance al dia ◯                                                                                                    |
|                                                | Balance Comp                  | oleto                                                                                                    |
| Balance Completo Balance al dia 💭              | Metodo de pago                | Caja                                                                                                    |
| Balance Completo® Balance al dia O             | Metodo de pago                | and the second second sec |

# ¿Cómo aplicar un refinanciamiento?

En el módulo de préstamos accedemos a "Opción" y seleccionamos "Refinanciamiento". Colocamos el monto adicional, costo de cierre y por último la caja. Hacemos clic en el botón "Reenganchar".

|                     | Pr                   | estamo de : \$ 86 486 90                    |                |
|---------------------|----------------------|---------------------------------------------|----------------|
|                     | Bala                 | nce Pendiente: \$ 52,192.50                 |                |
|                     |                      | Interes: \$ 17,297.20                       |                |
|                     | 1                    | Descuento Max: \$ 0.00                      |                |
|                     | Fecha Primera Cuota: | Costo de Cierre:                            |                |
|                     | 10/06/2022           | 0.00                                        |                |
|                     | Monto Adicional:     | Monto Actual:                               | Nuevo monto de |
|                     | 15000                | 52192.5                                     | prestamo       |
|                     | Descuento:           | Monto a Financial:                          | _/             |
| Se coloca el monto  | 0                    | 67,192.50                                   |                |
| que se va remanciar | Balance C            | Tipo de Monto<br>completo● Balance al dia ◯ | _              |
|                     | Metodo de pago       | Саја                                        |                |
|                     | Desembolso 🖲 Caja 🔾  | Seleccionar                                 | ~              |
|                     |                      | REENGANCHAR                                 |                |

# ¿Dónde ver los préstamos vencidos?

Para ver los préstamos vencidos y gestionar los cobros, podemos ir al dashboard de cobro.

|                          |    | Cobros -                               |                                         |                   | 1                                  | S CHuela Q 12           | 04.40 AM<br>en 11 de Onalez 🛞 prestando 🛩 |
|--------------------------|----|----------------------------------------|-----------------------------------------|-------------------|------------------------------------|-------------------------|-------------------------------------------|
| Menů 🌋 Notif             |    | 0/644                                  | 4                                       | <b>(</b>          |                                    | ≫ Notificaciones pendie | ntes                                      |
| 🖷 lucio                  | э. | 23,972<br>Atrasés                      | 0<br>Excusios                           | 23,972<br>Logrado | 0<br>Notificaciones                | Cartere                 | Usuario                                   |
| E Calculation            | *  | P. de Hoy : \$0 /<br>P. Atraso : \$23. | \$10,267,393<br>972                     |                   | 644 ) \$10,267,393<br>Six Anterdor | iogas                   | prestanao                                 |
| 50 Solicifiados          | *  |                                        |                                         |                   |                                    | Busqueda                |                                           |
| 60 Préstamos             | *  | Certeras<br>Cartera de Pre             | stamos                                  |                   |                                    |                         |                                           |
| Cobros                   | -  | Sector/Zona                            |                                         | Filtrado por      |                                    |                         |                                           |
| A Reporte De Cobros      | -  | Todos                                  | 3                                       | Todos             |                                    |                         |                                           |
| Notas De Grédito         | ś  | Buscador                               |                                         |                   |                                    |                         |                                           |
| A Rutas                  | >  | - Nombre                               |                                         | Prestamos         | Atraso                             |                         |                                           |
|                          | ×  | A G<br>PRESTANO                        | NG: 1767   CLIENTE NG: 1651             | 73,000.00         | 1,060-00<br>1 Custre               |                         |                                           |
| Cargos Por Servicios     | •  | Alexander<br>PRESTANO                  | Romero<br>NGI: 1940   CLIENTE NGI: 1899 | 15,000,00         | 2.243.82<br>1 Custas               |                         |                                           |
| Agenda De Cobros         | *  | Alvaro Uro                             | (atvarito                               | 10,000.00         | 1,348,33                           |                         |                                           |
| Config. De Clasificación | ×  | G CARLA CE                             | RUZ SANTIAGO                            | 50 000 00         | 61,074.60                          |                         |                                           |

#### ¿Qué tan seguro es el sistema?

Para garantizar que su información esté segura, nuestros servidores disponen de los certificados de seguridad: CSA, PCI Security Standards Council, AICPA SOC, ISO.

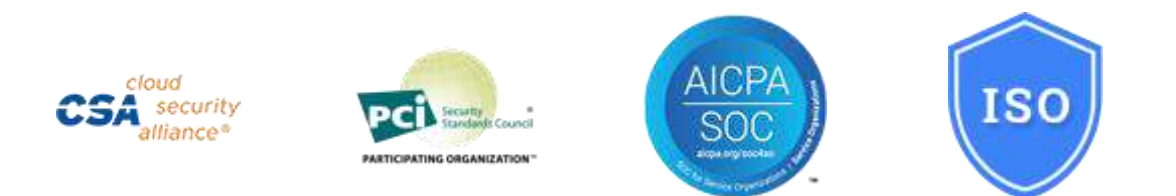

#### ¿El sistema me permite agregar productos financiados?

Si, el sistema le permite agregar todos los productos que desean dar a créditos a sus clientes, permitiendo agregar la tasa de interés y la cantidad de cuotas a financiar.

# ¿Se pueden crear rutas de cobros?

Las empresas pueden asignar rutas a sus cobradores.

| # Inicio >             | Rutas                   |                   |                |        |       | Nüeva ruta |
|------------------------|-------------------------|-------------------|----------------|--------|-------|------------|
| III Calculadora >      |                         |                   |                |        |       |            |
| (0) Solicitudes >      | Search:                 | Q                 |                |        |       |            |
| Préstamos              | ID 🗘 Nombra             | Canfidad clientes | 0 Cobrador     | ٥.     | ¢ - ¢ |            |
|                        | 24 Lunes                | 2                 | prestando      | ti PDF | 1     |            |
| Cobros 🗸               | 25 lunes                | 4                 | Juan Perez     | ⊕ PDF  |       | 0          |
| + Otros Ingresos >     | 37 rute3                | 3                 | Maicol Terrero |        |       | Ð          |
| A Reporte De Cobros >  | 38 ruta 1               | o                 | Amy            | -e PDP | 1     | 0          |
|                        | 39 test2                | 3                 | YNGRD          | ⇔ PDF  | 1     | 0          |
| Notas De Crédito       | 40 Starin jose severino | 1                 | Kimberley      | te PDF | 1     |            |
| A Rutes V              | 41 PRUEBA MARIA         | 1                 | Manuel Vargas  | ⊕ PDF  |       | 0          |
| A Indicadores          | 42 danilo               | o                 | Danny          | e PDF  |       |            |
| A Cargos Por Servicios | 43 Martes               | 0                 | Maicol Terrero | ⊖ PDF  |       | ۵          |
| Agenda De Cobros >     | 47 ruta de prueba       | 5                 | Cristal        | H PDF  | 1     | ۵          |

# ¿Cómo puedo identificar en el sistema los clientes que deben realizar su pago?

Para identificar los clientes que deben realizar su pago, hacemos clic en el botón **Dashboard** y buscamos la opción **cobros**, luego seleccionamos la Cartera, Sector/Zona y Filtrar por (Todos, Hoy, Atrasados, Legal) y se presentará la información de los clientes que les corresponde pago.

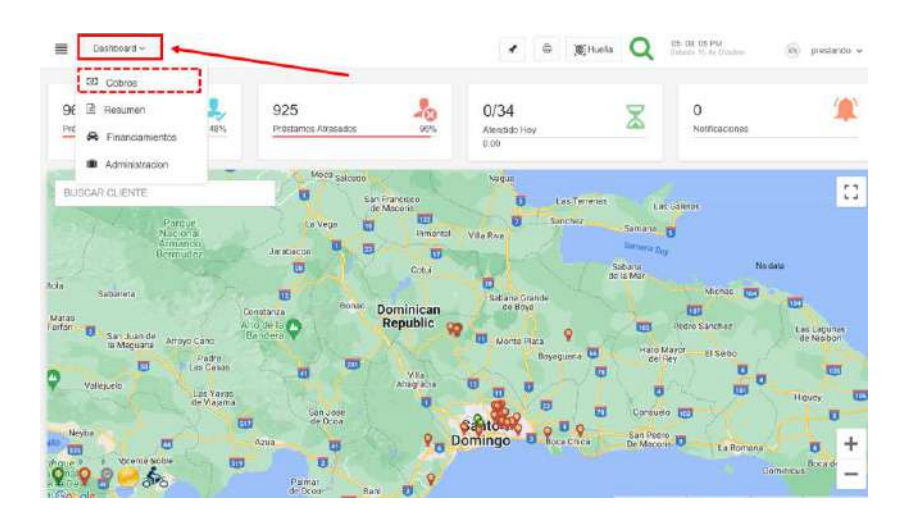

|                         |               | Cobros ~                                   |                                       |                           | 1                                 |                         | 04: 49 AM<br>les 11 de Octubre () prestando ~ |
|-------------------------|---------------|--------------------------------------------|---------------------------------------|---------------------------|-----------------------------------|-------------------------|-----------------------------------------------|
| Menú 🌋 Notif            |               | 0/644<br>Hoy                               | <u>_</u>                              | (\$)                      | 1                                 | ≪ Notificaciones pendie | ntes                                          |
| # Inicio                | <b>&gt;</b>   | 23,972                                     | 0<br>Excusas                          | 23,972<br>Logrado         | 0<br>Notificaciones               | Cartera                 | Usuario                                       |
| Calculadora             | >             | P. de Hoy : \$0 / \$<br>P. Alraso : \$23.9 | 10,267,393                            |                           | 644) \$10,267,393<br>Sin Antender | Todas                   | prestando 🗸                                   |
| Solicitudes             | *             |                                            |                                       |                           |                                   | Busqueda                |                                               |
| Préstamos               | •             | Carteras<br>Cartera de Presi               | amos                                  |                           | ~                                 |                         |                                               |
| Cobros                  |               | Sector/Zona                                |                                       | Filtrado por              |                                   |                         |                                               |
|                         |               | Todos                                      | e                                     | Todos                     | ~                                 |                         |                                               |
| A Reporte De Cobros     | ~             | _                                          |                                       | Todos                     |                                   |                         |                                               |
| Notas De Crédito        | •             | Buscador                                   |                                       | Hoy<br>Atrasados<br>Legal |                                   |                         |                                               |
| A Rutas                 | <b>&gt;</b> : | - Nombre                                   |                                       | Prestamos                 | Atraso                            |                         |                                               |
| A Indicadores           |               | AG<br>PRESTAMO N                           | 0 - 1757   CLIENTE NO - 1651          | 73,000.00                 | 1,060.00<br>1 Cuotas              |                         |                                               |
| A Cargos Por Servicios  | <b>.</b>      | Alexander R<br>PRESTAMO N                  | omero<br>O., 1900   CLIENTE NO., 1899 | 15,000.00                 | 2,243.82<br>1 Cuotas              |                         |                                               |
| Agenda De Cobros        | *             | Alvaro Ure (<br>PRESTAMO N                 | alvarito<br>0 - 1943   CLIENTE NO: 17 | 10,000.00                 | 1,348.33<br>1 Cuotas              |                         |                                               |
| Comig. De Clasificación |               | CARLA CRU                                  | IZ SANTIAGO                           | 50,000,00                 | 61,074.60                         |                         |                                               |

#### ¿Cómo puedo aplicar un pago a un préstamo?

Para realizar un pago a un préstamo podemos hacerlo de diferentes formas. Se puede seleccionar el préstamo en la lista de préstamo y también en el dashboard de cobros podemos seleccionar el préstamo.

|                                             |      | ♦ Atras ♦ Reportes      | Ø Opciones                     |                       |                                | Pausar Prestamo 🔺 Pasar a Castigado                                                                                                    | 🛦 Pasar a legal 🗧 🗲 |
|---------------------------------------------|------|-------------------------|--------------------------------|-----------------------|--------------------------------|----------------------------------------------------------------------------------------------------|---------------------|
| Calculadora                                 | •    | Cuotas Historial Histor | ial Descuentos Cliente Garante | Garantia Documentos C | Seoreferencias Notas Prestamos | Agenda                                                                                                    |                     |
| Solicitudes                                 | >    | - 8                     | 1                              | Prestamo Ref.         | 000000                         |                                                                                                    |                     |
| Préstamos                                   | 101  |                         | S                              | Cliente Ref.          | 000000                         | 42.48%                                                                                                    | Porciento           |
| 🖽 Lista De Préstamos                        | •    |                         | 02139504168                    | Codigo de Desembolso: | 6CEQPYRZ                       | TOTAL<br>DOP 14                                                                                                    | PAGADO:<br>,509.74  |
| III Reporte De Préstamos                    |      | AG                      |                                | Sucursal:             | Suc, Principal                 | INTERES                                                                                                    | CAPITAL             |
|                                             |      |                         |                                | Fecha de Contrato     | 07/07/2022                     | DOP 2,499.80                                                                                                    | DOP 4,999.68        |
| III Desembolso                              | 3    | COD PRESTAMO:           | 00001739                       | Fecha de Inicio       | 22/07/2022                     | MORA                                                                                                    | OTROS GASTOS        |
| 📾 Legal                                     | >    | COD CLIENTE:            | 001651                         | Fecha de Termino:     | 07/01/2023                     | DOP 0.00                                                                                                    | DOP 150.00          |
| B survey                                    | 1.21 | Tipo de Prestamo        | Capitalizado                   | Creador:              | Luis mateo                     | VENCIMIENTO:                                                                                                    | PENDIENTES:         |
| la neputies                                 |      | Categoria de Prestamo:  | Zona oriental                  | Usuario Cartera:      |                                | DOP 0.00                                                                                                    | DOP 0.00            |
| Ubicaciones                                 | •    | Capital:                | DOP 14,999.05                  | Pago Total            | DOP 23,998 40                  | TOTAL                                                                                                    | VENCIDO:            |
| <ul> <li>Catenorias</li> </ul>              |      | Costo de Cierre:        | 0.00 Incluido                  | Interes               | DOP 8,999.40                   | DOP 7,                                                                                                    | 649.48              |
|                                             |      | Tasa                    | 10.00% (Mensual)               | Mora Pendiente:       | DOP 0.00                       | and the second second se | 0.000               |
| <ul> <li>Molivos De Otros Gastos</li> </ul> | 3    | Mora                    | 0.00%                          | Vencimiento:          | 0%                             | EXCUSA                                                                                                    | PAGAR               |
| Categorias De Otros                         |      | Cuotas                  | 12                             | Tipo de Mora.         | Fija                           | 10,640,00                                                                                                    | 10 400 00           |
| Adicionales                                 |      | Frecuencia              | Quincenal                      | Días de Gracia:       | 2 dias gracia.                 | 19,649.00                                                                                                    | 12,499.00           |
|                                             | _    | Page per cuolar         | DOP 1.999 87                   | Refinanciado          | P#1675 -                       | 15.1                                                                                                    | 10.00               |
| Cobros                                      | >    | r agus por cu0lds       |                                | Fecha de Creación     | 07/07/2022                     | De DICE AL DIA CON                                                                                                    | NEL INTEDES VENCING |

Una vez presentada esta pantalla solo tiene que presionar el botón "Pagar". Para realizar un pago debemos:

- Elegir el tipo de pago a realizar
- Digitar el monto que desea pagar
- Hacer clic en el botón verde para realizar el pago

| iboara                    |           |                              | Tipo         | s de pagos  |          |           | • • • • • •   |             |
|---------------------------|-----------|------------------------------|--------------|-------------|----------|-----------|---------------|-------------|
| Preguntale                | e el tiem | po que tiene tra             | ibajando?    |             |          |           |               |             |
|                           |           |                              |              | 20          |          | G         | uardar        |             |
|                           |           |                              | PA           | GONORN      | IAL      |           |               |             |
| - 0                       | ) +       |                              |              | 10/08/2022  |          | Pago Norm | nal           | ~           |
|                           |           |                              | CALCU        | LAR MORAAL  | A FECHA  |           |               |             |
| <b>1,060.00</b><br>Atraso |           | <b>0.00</b><br>B. de Capital | Desci        | ientos      |          | Pa        | ad*           | <b>เ</b> ตา |
| 55,120.0                  | 0         | 1,060.00                     | Desco        | ientos      |          | 10        | '9 <b>Y</b> ▼ | <b>1</b>    |
| Balance Co                | mpleto    | Balance Al Dia               | All          | ~           | Efectivo |           | ✓ B02         | <b>*</b> *  |
|                           |           |                              |              |             |          |           |               |             |
| 00                        | 1,0       | 60.00                        | 0.00         | 0.00        | 0.00     | 0.00      |               |             |
| apitai                    | inte      | 162                          | vencimiento  | MOLA        | Outos    | Ap. St.   | iulentes      |             |
|                           | Saldar    | (                            | Secuencial O | Distribuido | Botón p  | ara Pagar |               |             |
|                           |           | 0                            | FOTO         |             | Dotton p |           | _             |             |
| Comentari                 | ios Para  | a Impresión                  |              |             |          |           |               |             |
|                           |           |                              |              |             |          |           |               |             |
|                           |           | no                           |              |             |          |           |               |             |
| Comentari                 | ios Inter |                              |              |             |          |           |               |             |
| Comentari                 | ios Inter |                              |              | Custos      |          |           |               |             |
| Comentari                 | ios Inter | nital Intere                 | ises Verimie | Cuotas      | Otros    | Descuento | Pagados       | Balanc      |

# ¿Cómo puedo hacer la gestión de cobros automática?

Con la Agenda de Cobros puede programar un gestor de cobros para los clientes. Los pasos a seguir son los siguientes:

• Podemos aplicar filtros para dirigirnos a un grupo en específico de clientes o todos los clientes en general, en caso que se desee. Los filtros se pueden aplicar por zona, clasificación, y diferentes formas.

| Sector/Zona Carl                | eras            | Frecuencia          | Sucursal               | Clasificación    | Filtrado por             |
|---------------------------------|-----------------|---------------------|------------------------|------------------|--------------------------|
| Nothing s V                     | odas 🗸          | Todas               | v Todas v              | Sin configuracić | Activos ~                |
| 15) Cliente falleció            | 600000 MHz      | 6) Compromiso d     | e PAGO                 | 2 dias antes Ult | Categoria de<br>Préstamo |
| 9) Devolvió la llamada          |                 | 5) El cliente NO 0  | Contesta               | El mismo día 0   | Seleccione V             |
| 1) El Cliente NO Estaba         |                 | 2) El Cliente PAG   | A en la proxima cuotas | 2 Dias Después   |                          |
| 🗆 11) Envio de Mensaje          |                 | 🗆 10) La llamada er | nvia al Buzon de Voz   | 2-5 dias despue  |                          |
| 12) Llamada fuera de serviciona | ricio           | 7) Llamada recor    | datoria                | 5-10 dÃas desp   |                          |
| 3) No encuentro la ubicac       | ion del cliente | 🗆 8) Otros          |                        |                  |                          |
| 4) Pagara en otro momen         | to              | 🗆 13) Pago Realiza  | do                     |                  |                          |
| 14) Visita Realizada            |                 |                     |                        |                  |                          |

 Una vez aplicados los filtros se visualizará el listado de los clientes seleccionados, hacemos clic en la casilla "Cliente/Préstamo" para seleccionar todos los clientes o seleccionamos solo el cliente que deseamos enviar el mensaje.  Tenemos 4 opciones de envíos, Email, SMS, WhatsApp y Llamadas, hacemos clic en la opción deseada y completamos el formulario que se desplegará.

|    | 🖾 Email 😡 SMS 💿 Whatsap                                              | 0      | Llamadas        |             | Botones<br>car | de envíos de<br>npañas | Exce               | l 🔒 im         | primir            |
|----|----------------------------------------------------------------------|--------|-----------------|-------------|----------------|------------------------|--------------------|----------------|-------------------|
| В  | Clic para seleccionar<br>todos los clientes<br>Buscador Lista de cli |        | e clientes      |             |                |                        |                    | Tota           | I: 24             |
| 24 | Cliente/Prestamo                                                     | Moneda | Fecha<br>Atraso | Frecuencia  | Cuota          | Ultimo Pago            | Gestion            | Cuotas<br>Atr. | Monto<br>Atrasado |
|    | NEISHA CRUZ BREU NUÑEZ Saul<br>Cliente: 1   Prestamo: 975            | DOP    | 2021-02-16      | Interdiario | 1,066.67       | ·                      | -                  | 10)            | 31,431.21         |
|    | NEISHA CRUZ BREU NUÑEZ Saul<br>Cliente: 1   Prestamo: 878            | DOP    | 2021-05-11      | Mensual     | 1,128.25       | 844                    | -                  | 12)            | 13,539.00         |
|    | FRANCIS EUSEBIO FLORES CABRERA yimi<br>Cliente: 26   Prestamo: 877   | DOP    | 2021-06-11      | Mensual     | 1,000.00       | 1 A y 4 M y 26<br>D    | <br>1000) Si<br>C. | 16)            | 23,336.93         |
|    | KARINA MARTINEZ<br>Cliente: 28   Prestamo: 876                       | DOP    | 2021-05-26      | Quincenal   | 1,184.67       | 5 <b>11</b>            | -                  | 12)            | 56,864.16         |
|    | NEISHA CRUZ BREU NUÑEZ Saul<br>Cliente: 1   Prestamo: 952            | DOP    | 2021-06-01      | Mensual     | 916.67         | 1 A y 4 M y 10<br>D    | <br>1000) Si<br>C. | 17)            | 22,585.11         |

Seleccionamos la opción deseada en la casilla de "Plantilla" la cual presentará un listado ya creado con los textos y el tipo de campaña que se realizará.

| Plantilla         |   | Nombre |      |      |
|-------------------|---|--------|------|------|
| Elegir            | ~ | Nombre |      |      |
| <i>N</i> ensaje   |   |        |      |      |
|                   |   |        |      |      |
|                   |   |        |      |      |
|                   |   |        |      |      |
|                   |   |        |      |      |
|                   |   |        |      |      |
| otal: 245         |   |        | <br> |      |
| <b>[otal:</b> 215 |   |        |      |      |
| Fotal: 215        |   |        | En   | wiar |

#### ¿Cómo me ayuda PrestaVlic con mi contabilidad?

Con PrestaVlic usted puede ver un resumen de todo lo referente a los pagos realizados en la empresa, puede ver las transacciones por periodos y cuales movimientos se hicieron, además se pueden ver el capital total que tiene su empresa.

| Expedientes                                                                                                    | >        |            |         |         |        |             |              |          |         |                       |   |
|----------------------------------------------------------------------------------------------------|----------|------------|---------|---------|--------|-------------|--------------|----------|---------|-----------------------|---|
| Cuadre De Caja                                                                                                    |          | Reporte o  | de page | OS      |        |             |              |          |         |                       |   |
| 🗑 Rrhh                                                                                                    | >        | Desde      |         |         | ł      | Hasta       |              | т        | ipo     | Usuarios              |   |
| Einanciara                                                                                                    |          | 10/10/2022 | 2       |         |        | 10/10/2022  |              |          | Todos   | Todos                 | ~ |
| Financielo                                                                                                    | × .      |            |         |         |        |             |              |          | Canital | Tipo de Cuotas        |   |
| Bancos                                                                                                    | 5        |            |         |         |        |             |              |          | latara  | Seleccione una cuenta | ~ |
|                                                                                                    |          |            |         |         |        |             |              |          | Interes | Cartera de prestamos  |   |
| 💼 Garantias 3                                                                                                    | >        |            |         |         |        |             |              |          |         | Todos                 | ~ |
|                                                                                                    |          | 6.         |         |         |        |             |              |          |         |                       |   |
| Q Consultas Crédito                                                                                                    | 2        | Busc       | ar      | Impri   | imir I | Excel       |              |          |         |                       |   |
| Inventario                                                                                                    |          |            |         |         |        |             |              |          |         |                       |   |
|                                                                                                    |          |            |         |         |        |             |              |          |         |                       |   |
| Contabilidad                                                                                                    | <b>x</b> |            |         |         |        |             |              |          |         |                       |   |
|                                                                                                    |          | Moneda     | Capital | Interes | Mora   | Vencimiento | Otros gastos | Total    |         | Balance de Capital    |   |
| G Estadísticas                                                                                                    | *        |            |         |         |        |             |              |          |         |                       |   |
|                                                                                                    | >        | DOP        | 0.00    | 0.00    | 0.00   | 0.00        | 1,000.00     | 1,000.00 |         | 108,356,124.06        |   |
|                                                                                                    |          |            |         |         |        |             |              |          |         |                       |   |
| 🛃 Capital                                                                                                    | *        |            |         |         |        |             |              |          |         |                       |   |
| https://app.prestan2.com/y7/#men9                                                                                                    | 4        | Search:    |         |         |        | Q,          |              |          |         |                       |   |
| condition to the body of the second decision of the second decision |          |            |         |         |        |             |              |          |         |                       |   |

#### ¿Cuál es el 1er paso para iniciar el sistema?

El primer paso que hacemos es crear los perfiles de usuarios (los departamentos) y luego el usuario acorde a la naturaleza del negocio. Estos submódulos se encuentran en el módulo de configuración.

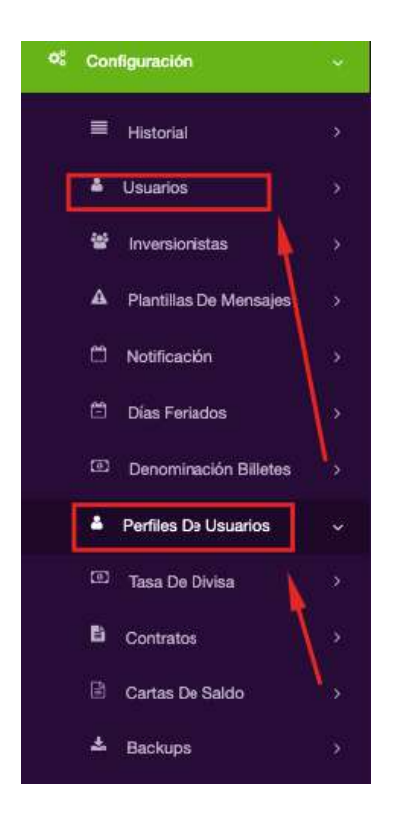

# ¿Cuáles son los perfiles que puedo encontrar en el sistema?

Todo va a depender de la naturaleza del negocio. Los usuarios que puedo crear en el sistema son los siguientes: Cobros, administración, contabilidad, encargado de caja, inspector de calidad, gestor de préstamos, entre otros.

|   | 2/3/6 - 52           |   |
|---|----------------------|---|
| D | Nombre               |   |
| 1 | Cobros               | 1 |
| 2 | Administracion       | 1 |
| 3 | Contabilidad         | 1 |
| 4 | Encargado de caja    | 1 |
| 5 | Inspector de calidad | 1 |
| 6 | Gestor de prestamos  | 1 |

#### ¿Los permisos a usuarios pueden ser limitados?

Si, puede limitar a sus empleados solo a los puntos que desea que tenga cada área.

| - Wentane                          |             |                            |                 |   |                                             |          |                |          |           |
|------------------------------------|-------------|----------------------------|-----------------|---|---------------------------------------------|----------|----------------|----------|-----------|
| Contabilidad                       | *           | Datos del usuano           |                 |   | - # Inicio                                  |          |                |          |           |
| Configuración                      |             | Subir una loto             |                 |   | # Inicio                                    |          |                |          |           |
| E Historia                         |             | Choose File No file chosen |                 |   | Estadístico de pegos y flujo del<br>capital | • Owr    |                | 21       |           |
|                                    | <u></u>     | Nombre                     | Email*          |   |                                             |          |                |          |           |
| Usuarios                           |             | Nombre                     | Empl            |   | Histonal de usuarios                        |          |                |          |           |
|                                    |             | Teléfono                   | Cédula          |   | Cobros hoy                                  | * O'We   |                |          |           |
| <ul> <li>Inversionistas</li> </ul> | *           | Telefono                   | Deduta          |   |                                             |          |                |          |           |
| A Plantillas De Mensages           |             |                            |                 |   | - 🧱 Calculadora                             |          |                |          |           |
| Notificación                       |             | Departamento *             | Privilagios     |   | E Celculadora                               |          |                | Crear    |           |
| Dias Foriados                      | *           | Seleccionar 🗸              |                 | ~ | - E Solicitudes                             |          |                |          |           |
| GD) Denominación Billetes          | ».          | C Hands                    |                 |   | 190 Solicitudes                             | .⊛ ⊡ Ver | <b>D</b> Crear |          | g 🗆 Borra |
| Pertiles De Usuanos                | <b>\$</b> [ | Circo                      |                 |   | (2) Crear Solicitudes                       | æ⊡ Ver   | Crear          |          |           |
| 681 Tasia De Divisa                | 1           | Contraseña                 | S Generar Glave |   | 191 Creacion de Presolicitudes              | æ⊡ Ver   | Crear          |          | 2         |
| Contratos                          | ×           | Estado                     |                 |   | DB Panametros de validacion                 | æ 🗆 Ver  | Cmar           |          | g 🗆 Ban   |
| Cartas Do Saldo                    | \$          | Activo                     |                 | ~ | Gestión de Solicitudes                      | æ⊡ Ver   | Ciear          | ↓□ Enter | BOBO      |
| A Balum                            | ~           | Permacia de Sucuradea      |                 |   | O PreSolicitudes Pendientes                 | æ⊡ Ver   |                | ↓□ Edtar |           |

# ¿Puedo ver el historial de mis empleados?

Si, el sistema le permite ver todo un historial de los procesos que realizan todos sus empleados.

| Modulos |             | Desde                            |                                         |         |            |
|---------|-------------|----------------------------------|-----------------------------------------|---------|------------|
| Usuario |             | Hasta                            | Buscar Quitar parametros                |         |            |
| Todos   |             | ▼ 10/17/2022                     |                                         |         |            |
|         |             |                                  |                                         |         |            |
|         | Modulos     | Accion                           |                                         | Usuario | Tiempo     |
|         |             |                                  | 1200 / 20 / 20 / 20 / 20 / 20 / 20 / 20 | viture  | 11:12 AM   |
|         | Expedientes | VER   Editor para crear los expe | dientes.                                | VIVA    | 08/10/2022 |

# ¿El usuario administrador puede editar mi contraseña?

Si, puede cambiarla, pero no verla por temas de privacidad. En el módulo de configuración, submódulo de usuario. Nos dirigimos en el botón azul del lápiz para editar:

| Clave      |                  |
|------------|------------------|
| Contraseña | 4. Generar Clave |

# ¿El GPS para el cobrador cómo se habilita?

El GPS del cobrador es habilitado por el usuario administrador. Lo encontramos en el módulo de configuración, submódulo de usuario. Es importante seleccionar este cotejo ya que, a la hora de supervisar y analizar las ubicaciones y los reportes, me ayudará a la toma de decisiones con relación al seguimiento de mis cobros como también el seguimiento de mis cobradores.

| Bancos                   | >   | Normal                       | ~                     |
|--------------------------|-----|------------------------------|-----------------------|
| 💷 Garantias 3            | \$  | Cartera de préstamos         | Sin cartera           |
| Q Consultas Crédito      | \$  | Ver todos los prestamos      | O Ver solo la cartera |
| Inventario               | » – | 17°                          |                       |
| 🗠 Contabilidad           | »   | Otros permisos               |                       |
|                          | ~ [ | GPS Obligatorio:             | Habilitar GPS         |
|                          |     | Editar Chasis                | Permitido             |
| - Historial              |     | Desembolso en Garantaria     | Permitido             |
| Usuarios                 | ~   | Acceso Total a Cajas         | Z Permitido           |
| Inversionistas           | •   | Eliminar movimiento bancario | Permitido             |
| A Plantillas De Mensajes | >   | Editar precio de ventas      | Permitido             |
| 🗂 Notificación           | 5   |                              |                       |

# ¿A qué se refiere el permiso de precio de venta?

El precio de venta es el costo de la garantía, que es igual al capital del préstamo.

# ¿Cuál es la función de los reportes de préstamo?

Los reportes ayudan a la toma de decisiones del administrador o dueño del negocio. Estos se completan con las informaciones que coloquen los usuarios en el sistema. Puedo localizarlo en el módulo de préstamo, submódulo reportes de préstamo.

| Geno -                         | ø          | Todas                                            |                  | •                 | Activos        |          |                | ▼ Toda      | 6         |                 | <b>۲</b>                     | fodos              |                   | •                          | Todos           |                    | *                          |                        |                           |                          |
|--------------------------------|------------|--------------------------------------------------|------------------|-------------------|----------------|----------|----------------|-------------|-----------|-----------------|------------------------------|--------------------|-------------------|----------------------------|-----------------|--------------------|----------------------------|------------------------|---------------------------|--------------------------|
| M Inicio                       | ».         |                                                  |                  |                   |                |          |                |             |           |                 | Préstamo                     | 95                 |                   |                            |                 |                    |                            |                        |                           |                          |
|                                |            | Tipo Préstamo                                    | Cantidad         | Refinanciado      | Nuevo          | Mora     | Descue         | nto mora De | ecuento o | tros gaste      | s Total de                   | escuento           | Mora Pagad        | fa Otros                   | gastos<br>Ios   | Total Page         | io Balan                   | on Mora                | Balance Total             | Vencido al<br>dia de hoy |
| Calculadom                     | ×0         | Amortizado                                       | Ť                | ٥                 | 1              | 0.00     | 0.00           | 0.0         | 0         |                 | 0.00                         |                    | 0.00              | 0.00                       |                 | 0.00               | 0.00                       |                        | 0.00                      | 0.00                     |
| III Solicitudes                | 8          | Capitalizado                                     | z                | 6                 | 1              | 0.00     | 0.00           | 0.0         | D D       |                 | 0.00                         |                    | 0.00              | 0.00                       |                 | 0.00               | 0,00                       |                        | 0.00                      | 202,529.25               |
| [12] Préstamos                 |            | Total                                            | 8                | 6                 | P              | 0.00     | 0.00           | 0.0         | 0         |                 | 0.00                         |                    | 0.00              | 0.00                       |                 | 0.00               | 0.00                       |                        | 0.00                      | 202,529.25               |
| IIII Lista De Préstamos        | к<br>• *   | <ul> <li>Wer Detaile</li> <li>Estatus</li> </ul> | s<br>ID Pres     | stamo Cilo        | nte            | Q        | idula          | Telefono    | Capital   | otros<br>gastos | Descuento<br>Otros<br>Gastos | Total<br>Descuente | Capital<br>Pagado | Otros<br>Gastos<br>Pagados | Total<br>Pagado | Balance<br>Capital | Balance<br>Otros<br>Gastos | Vencido e<br>Día de Hr | il Cuotas<br>en<br>atraso | Fecha<br>Contrato        |
| Decembolac     Occasiones      | -          | NUEV 🧲                                           | D:2              | e Cit.o ALI<br>YE | EN SEGAR<br>DI | E 0<br>2 | 01-<br>519963- | 8094441249  | 0.00      | 0.00            | 0.00                         | 0.00               | 0.00              | 0.00                       | 0.00            | 0.00               | 0.00                       | 0.00                   | 0                         | 13/10/2022               |
| <ul> <li>Categorias</li> </ul> | <b>x</b> : |                                                  | ID : 17<br>Pre S | 7<br>Ioleitud     |                |          |                |             |           |                 |                              |                    |                   |                            |                 |                    |                            |                        |                           |                          |

De igual forma en el módulo de préstamo, submódulo lista de préstamo:

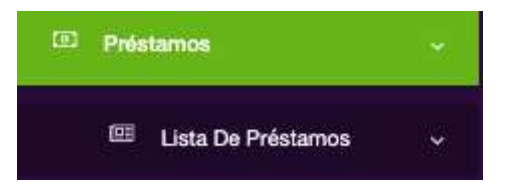

Seleccionando la opción de reportes y se desplegará un cuadro para elegir la información que necesite:

| <b>←</b> Atra | s 🗘 Repo  | rtes    | Opciones      |         |         |          |            |                |       |           |        | A Pasar a Castigado | + | ÷ |
|---------------|-----------|---------|---------------|---------|---------|----------|------------|----------------|-------|-----------|--------|---------------------|---|---|
| Cuotas        | Historial | Histori | al Descuentos | Cliente | Garante | Garantia | Documentos | Georeferencias | Notas | Prestamos | Agenda |                     |   |   |
| -             | 8         | •       |               |         |         | Pres     | tamo Ref:  | 000000         |       |           |        | 0.000/ D            |   |   |
|               |           |         |               |         |         |          | ← Atra     | s 🗘 Rep        | ortes | 1         |        |                     |   |   |
|               |           |         |               |         |         |          | 🖽 Estado   | de Cuenta      |       |           |        |                     |   |   |
|               |           |         |               |         |         |          | 🕮 Estado   | de Cuenta      | (Old) |           |        |                     |   |   |
|               |           |         |               |         |         |          | 🕮 Itinera  | rio de Pagos   |       |           |        |                     |   |   |
|               |           |         |               |         |         |          | I Report   | te de Histori  | al    | -         |        |                     |   |   |
|               |           |         |               |         |         |          | Estado     | de cuenta      | v2    |           |        |                     |   |   |
|               |           |         |               |         |         |          | 🖾 Cuenta   | a Bancaría     |       |           |        |                     |   |   |
|               |           |         |               |         |         | -        | 000 00     | PATILIA        |       | _         |        |                     |   |   |

# ¿Puedo recuperar un usuario eliminado?

Claro que sí, el usuario administrador puede recuperar el usuario que ha sido eliminado. Solo debe de dirigirse a configuración, en el submódulo de usuarios:

| Cobros               | ×           | Configura | ción de U | suarios                      |    |             |                    |            |                 |   |        | 1 | O Agregar nue | vo usuario |
|----------------------|-------------|-----------|-----------|------------------------------|----|-------------|--------------------|------------|-----------------|---|--------|---|---------------|------------|
| 🗄 Cuenta Por Pagar   | ×           |           |           |                              |    |             |                    |            |                 |   |        | 3 |               |            |
| Cartera De Préstamos | ×.          | Activo In | activos   |                              |    |             | 5                  | Sucursales |                 |   |        |   |               |            |
| 🗑 Expedientes        | ¥.)         |           |           |                              | •  |             |                    | TODAS      |                 |   | •      |   |               |            |
| 🖽 Cuadre De Caja     | <b>\$</b> 2 | Search:   |           | Q                            |    |             |                    |            |                 |   |        |   |               |            |
| II Bancos            | <b>8</b> )  | ID ^      | Foto      | C Nombre                     | 0  | Usuario     | \$<br>Departamento | 0          | Sucursal        | 0 | Eatado | 3 | 2             | 0          |
| 📾 Garantida 3        | *           | 6888      | ۲         | Johanny Bla<br>43434343      | 00 | Prestavlic  | Administracion     |            | TODAS           |   | Activo |   |               |            |
| Q Consultas Crédito  | <b>8</b> 0  | 6894      | ()        | demo<br>rafael01             |    | demo_viva2  | Administración     |            | TODAS           |   | Activo |   |               | 1          |
| • Inventario         | <u>8)</u>   | 6900      | (6)       | gennsis<br>40211202055       |    | gcastro     | Administracion     |            | TODAS           |   | Activo |   |               | 1          |
| 🗠 Contabilidad       |             | 6002      | ۲         | jeseta<br>02301547258        | 4  | joneta      | Cobros             |            | TODAS           |   | Activo |   |               | 1          |
| Configuración        |             | 6904      | 0         | <b>FR</b><br>023-0035195     |    | freyna      | Financiamiento     | 5          | TODAS           |   | Activo |   |               | 1          |
| = Historial          | 20          | 6906      | 0         | Jose Ramire:<br>000-000000-0 |    | JoseBamirez | Cobros             |            | Scie. Principal |   | Activo |   |               | 1          |
| Usuarios             |             | 6508      | 6         | jose santos                  |    | is proton   | Colves             |            | TODAS           |   | Active |   |               | 1          |

Luego le damos clic a inactivos:

| Activo | Inactivos |  |
|--------|-----------|--|
|        |           |  |

Me arroja el listado de usuarios eliminados y para recuperarlos sólo debo darle clic al botón azul del lápiz:

| Configu              | urac     | ión de U  | Isuario | DS      |   |        |   |              |   |          |   |          |   | G Agreg | jar nuevo usuario |
|----------------------|----------|-----------|---------|---------|---|--------|---|--------------|---|----------|---|----------|---|---------|-------------------|
| Activo<br>Search:    | Inac     | ctivos    |         | ٩       |   |        |   |              |   |          |   |          |   |         |                   |
| ID                   | ^        | Foto      | \$      | Usuario | ¢ | Nombre | ¢ | Departamento | ¢ | Sucursal | ¢ | Estado   | C |         |                   |
| 6974<br>Showing 1 to | o 1 of 1 | 1 entries |         | albita  |   | albita |   |              |   | TODAS    |   | Inactivo | _ |         |                   |

Sustituya el estado de eliminar por activo:

| atos del usuario.          |                          | - #Inicio                                 |         |           |            |            |    |
|----------------------------|--------------------------|-------------------------------------------|---------|-----------|------------|------------|----|
| Subir una foto:            |                          | # Inicio                                  | 👁 🗹 Ver |           |            |            |    |
| Choose File No file chosen |                          | Estadística de pagos y flujo del capital  | ۲       | Ver       | 20         |            | 14 |
| iombre                     | Email*                   | Historia) da usustas                      | æ       | Ver       |            |            |    |
| albita                     | aibayalcantara@gmail.com | niatonal de cauditos                      |         |           |            |            |    |
| séfona                     | Cédula                   | Cobros hoy                                | ۲ ک     | Ver       | **         | **         | ** |
| 829075583                  | Cédula                   | - 🖬 Calculadora                           |         |           |            |            |    |
| epartamento *              | Privilegios              |                                           |         |           |            |            |    |
| Seleccionar                | ✓ Cobros ✓               | - Les solicitudes                         |         |           |            |            |    |
|                            | -15 1 <del>6</del>       | -  Préstamos                              |         |           |            |            |    |
| Isuario": albita<br>Xave   |                          | (@ Préstamos                              | 💌 🗹 Ver | Crear     | <i> </i>   | ∎□ Borrar  |    |
| Contraseña                 | Pr Generar Clave         | E Lista de préstamos                      | ⊛ □ Ver |           |            | -          |    |
| Activo<br>suspendido       |                          | Reporte de préstamos                      | ⊛⊡ver   |           |            |            |    |
| Eliminar                   | 1                        | 💷 Desembolso                              | æ⊡Ver   |           | -          |            |    |
| ermisos de Sucursales      |                          | Ubicaciones                               | 💩 🗹 Ver | 👩 🗹 Crear | P 🗆 Editor | -          |    |
| Sucursal                   |                          | * Ostegorias                              | ⊛ □ ver | Crear     | P 🗆 Editar | Borrar     |    |
| TODAS                      | ~                        | Motivos de Otros Gastos                   | ⊛ ⊡ Ver | C Crear   | 🖋 🗌 Editar | ₿□ Borrar  |    |
| Todas las sucursales       | O Ver solo su sucursal   | Pagos                                     |         | 🖸 💙 Crear |            | 🗑 🗌 Borrar |    |
|                            |                          | 5 Descuentos                              |         | Crear     | -          | -          |    |
| ermisos cartera:           |                          | SD Reimprimir los tickets días<br>despues | -       | Crear     | -          |            |    |
| hamal                      |                          | 🔒 Imprimir Desembolso de                  |         | Crear     |            |            |    |

| ΕI | damos a guardar: |   |  |
|----|------------------|---|--|
|    |                  |   |  |
|    |                  |   |  |
|    | Guardar          |   |  |
| _  |                  | _ |  |
|    |                  |   |  |
|    |                  |   |  |

#### ¿Cada contrato va referido a un cliente individual?

Claro que sí, podemos crear un contrato en el módulo de configuración, submódulo de contratos.

| Bances 6                     | Document     | os y Contratos                 |                  |                |                       |
|------------------------------|--------------|--------------------------------|------------------|----------------|-----------------------|
| Gerardias 3 >                |              |                                |                  |                |                       |
| Q Consultas Crécito >        | + Nuevo Cont | rato + Nueva Categoria Nuevo N | latenas          |                |                       |
| • Inventario I               |              |                                | Sin Cate         | gorias         |                       |
| 🖃 Contabilidad 💦 )           | Código       | Contrato                       | Sucursal         | 1421           |                       |
| Gonfiguración                | 8            | Certificación de cobro         | Suc. Principal   |                | Base Plate Bierer     |
| Historial P                  |              |                                |                  |                |                       |
| & Usuarios )                 |              |                                | CARTAS Y R       | EPORTES        |                       |
| 👹 Inversionistas 🔋 🔋         |              |                                |                  |                |                       |
| A Plantillas De Mensajes 🛛 🗧 | Código       | Contrato                       | Sucursal         | *              |                       |
|                              | 5            | Carta, Cobro                   | Sup. Principal   |                | Dirth Athini Been     |
|                              |              | Carta de oposición             | Sue. Principal   |                | t⊠mm Zhoine c⊞ioen:   |
| 🕮 Dias Feriados 🔋 🕫          | 1            | Carta de cobro garante         | Sus. Principal   |                | Carser Zinter Clisser |
| Denominación Billetes :      | /            |                                |                  |                |                       |
| A Pertiles De Usuarios       |              |                                | DOCUMENTOS DE PR | OCESOS LEGALES |                       |
| E Tans De Divier             |              |                                |                  |                |                       |
| Contratos +                  | Código       | Contrato                       | Bucursal         | <u>=</u>       |                       |

# ¿Las plantillas de contrato se pueden editar?

Claro que sí, en cada contrato se puede editar las informaciones acordes a su negocio. solo debemos dirigirnos en el botón azul de editar:

| D Bancos                                                                                                    | 3963  | Documento      | s y Contratos              |                   |               |          |                   |
|----------------------------------------------------------------------------------------------------|-------|----------------|----------------------------|-------------------|---------------|----------|-------------------|
| 🗰 Garantias 3                                                                                                    | 838   |                | - 80                       |                   |               |          |                   |
| Q. Consultas Crédito                                                                                                    | (*)   | + Nuevo Contra | to + Nueva Calegoria Nuevo | Notarios          |               |          |                   |
| • Inventario                                                                                                    | 180   |                |                            | Sin Catego        | rias          |          |                   |
| Int Contabilidad                                                                                                    | (9)   |                |                            | 1.42.00.000       |               |          |                   |
| 0 Configuración                                                                                                    | 100   | Código         | Contrato                   | Sucursal          | 2             |          |                   |
|                                                                                                    |       | В              | Certificacion de cobro     | Euc. Principal    |               | 目的       | Zlidner. @lvirtur |
| Historial                                                                                                    | 3.86  | ٥              | prueba                     | Suc. Principal    |               | (Theorem | ZEdnar @Borrar    |
| Lettarios                                                                                                    | 1983  |                |                            |                   |               | 1        |                   |
| 🗑 Inversionistas                                                                                                    | :20   |                |                            | CARTAS Y REF      | PORTES        |          |                   |
| A Plantilias De Mensajes                                                                                                    | - 20  |                |                            |                   |               | /        |                   |
| 🗂 Notificación                                                                                                    |       | Código         | Contrato                   | Sucural           |               |          |                   |
| The contraction of the second second s | 11111 | 2              | Carta Cobro                | Suc. Principal    |               | (3 m)r   | Zidon @Berga      |
| 🗇 Dias Feriados                                                                                                    | 30    | 4              | Carta de oposición         | Suc. Principal    |               | (2)PDP   | Abduar @Bornar    |
| Denominación Billetes                                                                                                    | 886   | 7              | Carta de cobro garante     | Suc. Principal    |               | (2)101   | Abdiar Borra      |
| A Partiles Do Usuarios                                                                                                    | 130   |                |                            |                   |               | /        |                   |
| (8) Tass De Dwinn                                                                                                    | 18    |                |                            | DOCUMENTOS DE PRO | CESOS LEGALES | S        |                   |
| Contratos                                                                                                    | 1.20  |                |                            |                   |               |          |                   |

De inmediato se habilita un cuadro para editar las informaciones pertinentes y luego al finalizar le damos al botón verde de guardar.

| Contrato                   | Tamaño del papel:                                                            |                         | Sucursal                                |                            |                                     |                            |          |  |
|----------------------------|------------------------------------------------------------------------------|-------------------------|-----------------------------------------|----------------------------|-------------------------------------|----------------------------|----------|--|
| Certificacion de cobro     | 8.5x11                                                                       | ~                       | Suc. Principal                          |                            | ~                                   | Guardar                    | <u>т</u> |  |
| ategoria                   | Campo de la Empresa                                                          | Campo de la Empresa     |                                         |                            |                                     | Campos del Cliente         |          |  |
| Seleccione                 | V Nombre de la empresa                                                       | ✓ Add                   | Fecha del contrato                      | ~                          | Add                                 | Nombre del Cliente         | 🛩 Add    |  |
| ampos del Garante          | Campos de la Garantía                                                        |                         | Campos del contrato                     |                            |                                     | Campos de Fechas           |          |  |
| Nombre del Garante 🗸 🗛     | Nombre del Propietario                                                       | × Add                   | Cédula del testigo 2                    | ~                          | Add                                 | Día/Mes/Año                | ✓ Add    |  |
| itulos                     | Otros Gastos                                                                 |                         |                                         |                            |                                     |                            |          |  |
| Cliente Señor o Señora 🗸 🖌 | Solo nombre                                                                  | V Add                   | Agregar tabla                           |                            |                                     | 2 Firma                    |          |  |
| Agregar logo de empresa    |                                                                              |                         |                                         | No m                       | ostrar simb                         | olo de moneda 🗆 Timbrado   |          |  |
| Agregar logo da amptesa    | File - Edit - View - Form<br>Paragraph - Font Sizes -                        | at -<br>Font Family - E | . / ÷ ≡ ≡ ∃                             | No m                       | ostrar simb                         | slo de moneda 🗌 Timbrado 🗌 |          |  |
| Agregar logo da ampresa    | File - Edit - View - Form<br>Paragraph - Font Sizea -<br>≩≣ I≣ I≣ II I I x + | at -<br>Font Family - E | 5 <i>I ⊕</i> ≣ ≣ ≣<br>Santo Domingo, Re | Nom<br>I I E<br>epública I | ostrar simb<br>Hoy_Tex<br>Pominicar | t-}.<br>ha.                |          |  |

# ¿Cómo funciona la pre solicitud?

Primero se crea la pre solicitud y luego se procesa los parámetros de validación.

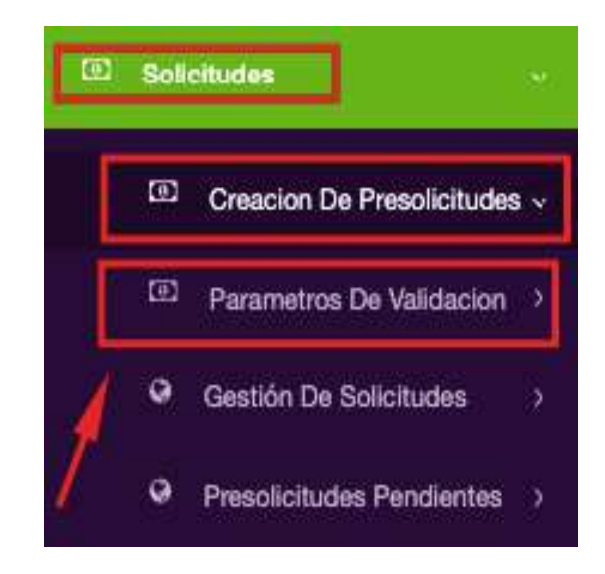

# ¿Cómo funciona la garantía en la pre solicitud?

En el módulo de solicitud la garantía funciona solamente como referencia. En el módulo de garantía se crea y se completa las informaciones más detalladas.

| Nombre                              | Parentes      | co        | Telefono |  |
|-------------------------------------|---------------|-----------|----------|--|
| Datos de vivie                      | nda y Negocio | 🛃 Garante |          |  |
|                                     | Corr          |           |          |  |
| ora da Brastama                     | Gara          | antes 🔐   |          |  |
| era de Prestamo<br>Eduardo Martinez | Gara          | antes 🞍   |          |  |

# ¿Qué debo tener pendiente para visualizar mi pre solicitud?

PRE-SOLICITUD H 12 CLIENTE GAFANTIA PRESTAMO DOCUMENTOS LENTE GAFANTIA PRESTAMO DOCUMENTOS LENTE GAFANTIA PRESTAMO DOCUMENTOS ACLIVA M Trade ATTAG

Debo tener el estado en procesar para poder visualizar mi solicitud:

Luego dirigirme a gestión de solicitudes:

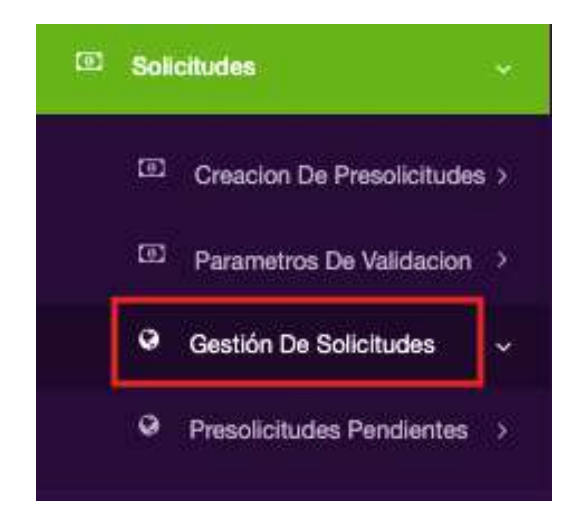

De inmediato me aparece el listado donde está pendiente para validación:

|            |                  |          | Lista de se | olicitudes |          |                   |           |
|------------|------------------|----------|-------------|------------|----------|-------------------|-----------|
| Proceso    |                  | Sucursal |             | Usuario    |          |                   | /         |
| Todos      | ~                | -        | ~           | Todos      |          | ~                 |           |
| Buscador   |                  |          |             |            |          |                   | 1         |
| D          | Cliente          |          | Refericia   | Cuotas     | Monto    | Creador           | Estado    |
| 12         | daniel rodrigues |          |             | 13 Cuotas  | 3        | demo              | Pendiente |
| 18/10/2022 | 1                |          |             |            | 5):<br>- | S. Suc. Principal |           |

# ¿Cómo puedo colocar el número de cuotas pagadas?

Seleccionando el módulo de préstamos:

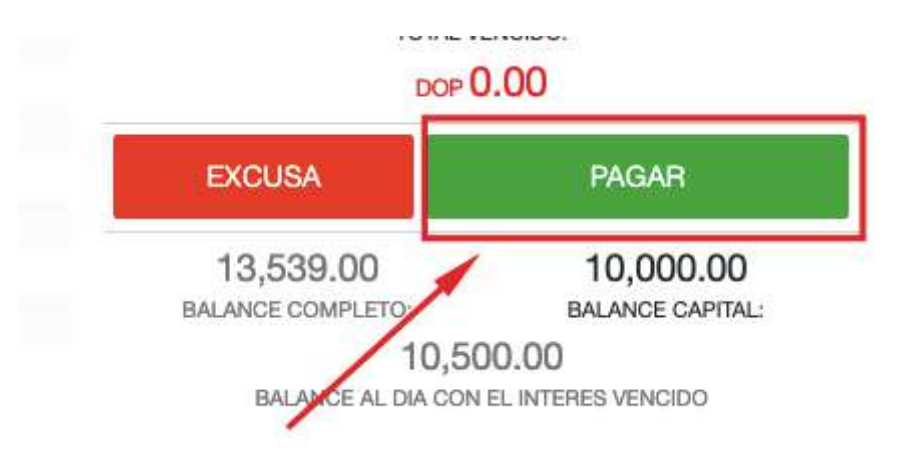

Podemos determinar el número de pagos que se desea pagar de manera secuencial a la cuota que está pendiente:

| Comentarios I               | 00-890806000000       |                |                   |              |               |                         |     |   |
|-----------------------------|-----------------------|----------------|-------------------|--------------|---------------|-------------------------|-----|---|
|                             | nterno                |                |                   |              |               |                         |     |   |
| Comentarios I               | Para Impre            | sión           |                   |              |               |                         |     |   |
|                             |                       | Sector Sector  | uencial O Distrib | ouido        |               |                         |     |   |
| .00<br>Capital              | 0.00<br>Interes       | 0.00<br>Vencim | iento             | 0.00<br>Mora | 0.00<br>Otros | 0.00<br>Ap. sPendlentes |     |   |
| Balance Comple              | to Balan              | ce Al Dia      | All               | ~            | Efectivo      | j.                      | NCF | × |
| 0.00<br>Atraso<br>13,539.05 | 0.00<br>B. de<br>0.00 | Capital        | Descuent          | os           |               | Pago                    |     | D |
|                             |                       |                | CALCULAR          | MORA A L     | A FECHA       |                         |     |   |
| - 0                         | +                     | 1              | 10/1              | 8/2022       |               | Pago Normal             |     | ~ |
|                             |                       |                | PAGO              | NORM         | IAL           |                         |     |   |
|                             |                       |                |                   |              |               | Guarda                  | ÷   |   |

# ¿Cuál es la diferencia de agenda de cobros a un mensaje de manera individual?

En el módulo de cobros, submódulo agenda de cobros se tiene en cuenta la clasificación de los créditos:

| Cob            | ros                      | ~ |
|----------------|--------------------------|---|
| +              | Otros Ingresos           |   |
| A              | Reporte De Cobros        |   |
| ₿              | Notas De Crédito         |   |
| А              | Rutas                    |   |
| A              | Indicadores              |   |
| A              | Cargos Por Servicios     |   |
| 16             | Agenda De Cobros         | 5 |
| Q <sup>0</sup> | Config. De Clasificacion |   |
| 6              | Reporte De Zora          |   |
| 16             | Confirmaciones De Saldo  |   |
| Ŷ              | Ubicaciones              |   |

| Sector/Zona                                                                                                    | Cartera            | Frecuencia                                                                            | 1                                                                                                    | Sucursal |             | Clasificación                                                                                                    | Fitrado por |                                        |
|----------------------------------------------------------------------------------------------------|--------------------|---------------------------------------------------------------------------------------|----------------------------------------------------------------------------------------------------|----------|-------------|----------------------------------------------------------------------------------------------------|-------------|----------------------------------------|
| Todos ~                                                                                                    | Todes              | ❤ Todas                                                                               | v                                                                                                    | Todas    | ~           | 2 dias antes                                                                                                    | Activos     | ~                                      |
| 15) Cliente falleció     9) Devolvió la llamada     1) El Cliente NO Estaba     11) Envio de Menasje     12) Llamada fuera de servico:     3) No encuentro la ubicación     4) Pagaia e nóto momento | del chente         | 6) Comp<br>5) El clie<br>2) El Clie<br>10/ La lic<br>7) Llama<br>8) Otros<br>13/ Page | remiso de PAGO<br>nie NO Contesta<br>inte PAGA en la proxima cuot<br>imada envia al Buzon de Voz<br>da recordatoria<br>i Realizado | tas<br>: |             | El mismo día 0 día<br>2 días después<br>2-5 días despues<br>5-10 días despues<br>1-15 días de Atraso<br>15-30 días de atraso | Categoria d | e Préstamo<br>one 🗸                    |
| C 4 6 Marks Declarate                                                                                                    |                    |                                                                                       |                                                                                                    |          | /           |                                                                                                    |             |                                        |
| I 4) Veita Pealizada                                                                                                    | 🕑 Whatsapp 🛛 📞 Lis | madas                                                                                 |                                                                                                    | /        | /           |                                                                                                    | Excel       | ⊖ Imprimir                             |
| 14) Veta Pealosda  E3 Email Q SMS  uscador                                                                                                    | 🛞 Whatsapp 🛛 📞 Lis | madas                                                                                 |                                                                                                    | /        | /           |                                                                                                    | Excel       | <b>⊖</b> Imprimir<br>Total: 1          |
| Cliento/Prestamo                                                                                                    | C Whatsapp C Le    | madas                                                                                 | Frecuencia                                                                                                    | Cuota    | Ultimo Pego | Gestion                                                                                                    | Cuotas Atr. | e Imprimir<br>Total: 1<br>Monto Atrase |

Pero en el módulo de préstamos, se hace de manera individual:

|                                 | _             | Cuotas Historial Histor | rial Descuentos Cliente Garante | Garantia Documentos G | ieoreferencias Notas Prest | amos Agenda |              |               |
|---------------------------------|---------------|-------------------------|---------------------------------|-----------------------|----------------------------|-------------|--------------|---------------|
| M Inicio                        | ( <b>)</b> .  | 8                       | 2                               | Prestamo Ref:         | 000000                     | 4           | = 000/       |               |
| Calculatora                     | 150           |                         | 1212121                         | Cliente Ref:          | 000000                     |             | 5.99%        | Porciento     |
|                                 |               |                         | 3232323                         | Codigo de Desembolso: | AT0TDT2E                   |             | TOTAL        | PAGADO:       |
| Solicitudes                     | 2             |                         |                                 | Sucursal:             | Suc. Principal             |             | DOP 131      | ,000.70       |
| Préstamos                       |               | Brendy Ubiera           |                                 | Inicial:              | DOP 0.00                   |             | INTERES:     | CAPITAL:      |
| 7.057.0358.055                  |               |                         | 00000004                        | Fecha de Contrato:    | 18/10/2022                 |             | DOP 0.00     | DOP 0.00      |
| Lista De Préstamos              |               | COD PRESTAMO:           | 0000034                         | Fecha de Inicio:      | 30/11/2022                 |             | MORA:        | OTROS GASTOS: |
|                                 | 1155          | COD CLIENTE:            | 000038                          | Fecha de Termino:     | 30/10/2025                 |             | DOP 0.00     | DOP 0.00      |
| Heporte De Prestamos            | 3             | Tipo de Prestamo:       | Capitalizado                    | Creador:              | demo                       |             | VENCIMIENTO: | PENDIENTES:   |
| 💷 Desembolso                    | 5             | Categoria de Prestamo:  | Prestamos de Personales         | Usuario Cartera:      | cobros                     | 1           | DOP 0.00     | DOP 0.00      |
|                                 |               | Capital:                | DOP 500,000.00                  | Pago Total:           | DOP 3,200,000.00           |             | TOTAL        | VENCIDO:      |
| <ul> <li>Ubicaciones</li> </ul> | <u>&gt;</u> : | Costo de Cierre:        | 0.00 Incluido                   | Interes               | DOP 2,700,000.00           |             | DOP          | 0.00          |
| ✓ Categorías                    | 5             | Then:                   | 15.00% (Mensual)                | Mora Pendiente:       | DOP 0.00                   | ·           |              |               |
|                                 |               | 10.00.                  |                                 | Vencimiento:          | 0%                         |             | EXCUSA       | PAGAR         |
| Motivos De Otros Gastos         | <u>э</u> .    | Mora:                   | 5,000.00                        | Tipo de Mora:         | Fija                       |             |              |               |

|                      | 1 día 2 día 3 día 4 día 5 día   | 6 día 7 día 10 día 15 día 30 día |
|----------------------|---------------------------------|----------------------------------|
| Agenda               | Excusa *                        | Fecha* Hora Minutos              |
| 🖾 Email              | SELECCIONE V                    | 10/18/2022 	☐ 12:00 	✔ 00        |
|                      | Detaile *                       | Contesto *                       |
| Q SMS                | Detailes                        | Brendy Ubiera                    |
| Whatsapp     Liamada |                                 | Prioridad:                       |
|                      |                                 | x Q ( ) 0 ( ) 0 ( ) 0            |
|                      | No Modificar Compromiso de pago | Notificar al Cliente     Guardar |
|                      | C Subir Voucher                 |                                  |